# FMEA02

Fehlermöglichkeits und Einflußanalyse

#### Einleitung

Fehlermöglichkeits- und Einflußanalyse

Zu den wichtigsten und lukrativsten Möglichkeiten der Fehlervermeidung gehört die FMEA. Hierbei werden alle (bekannten) möglichen Fehler, die bei dem geplanten Produkt auftreten können, mit den möglichen und erfolgversprechenden Abstellmaßnahmen niedergelegt und die Verantwortlichen definiert. Ausserdem werden die möglichen Fehler gewichtet, so daß bei der Fehlervermeidung Prioritäten gesetzt werden können. Auf diese Weise lassen sich Fehlerquellen schon eliminieren, bevor sie Schaden anrichten können.

Der wichtigste Bestandteil ist die Fehlerdatenbank, in der die möglichen Fehler sowie deren Ursachen und Abstellmaßnahmen gespeichert werden. Sie wächst mit der Zeit und mit den Erfahrungen, die gemacht werden.

Aufgetretene Fehler lassen sich mit dem Programm FAG01 (nicht im Lieferumfang) einzelnen Teilen zuordnen und dokumentieren. Auf diese Weise schließt sich der Regelkreis der Fehleranalyse.

#### Installation

Auf der Diskette befindet sich das Installationsprogramm INSTALL.EXE. Dieses Programm führt alle erforderlichen Schritte aus. Es erzeugt die Verzeichnisse und kopiert die notwendigen Dateien.

Vorgehensweise:

- Diskette in Laufwerk A: (oder B:) einlegen.
- Dateimanager oder Arbeitsplatz starten und Laufwerk auswählen
- 'INSTALL.EXE' mit Doppelklick starten
- Ziellaufwerk und gewünschten Pfad auswählen
- Button <Installieren> betätigen
- Ab hier läuft alles weitere automatisch ab.
- <Beenden> beendet die Installation.

Bei kopiergeschützten Versionen beachten:

Bei einem eventuellen Rechnerwechsel kann das Programm deinstalliert werden.

- Vorgehensweise wie bei der Installation.
- Deinstallieren wählen
- Alles weitere läuft automatisch.

*!! Bei Verwendung des Programms mit SPC04 muß die Datei PFAD.CF0 in PFAD.CFG umbenannt werden und dort ggf. der richtige Pfad zu SPC04 eingetragen werden (wenn SPC04 nicht im Stammverzeichnis von C:\ installiert ist) !! siehe Seite 13* 

#### Grundsätzliches:

Dieses Programm kann man wie jedes Windows-Programm mit der Maus oder der Tastatur bedienen.

Die meisten Aktionen können durch <ESC> abgebrochen werden.

Zuerst die Tastaturbedienung:

In der oberen Bildschirmleiste sieht man die zur Verfügung stehenden Untermenues. Es ist jeweils ein Buchstabe unterlegt dargestellt. Um in das Untermenue zu kommen, muß man <ALT> und den Buchstaben drücken. In dem erscheinenden Fenster findet man die möglichen Funktionen. Mit dem Drücken des gekennzeichneten Buchstabens kann die Funktion aktiviert werden.

Jetzt die Mausbedienung:

In der oberen Bildschirmleiste sieht man die zur Verfügung stehenden Untermenues. Um in das Untermenue zu kommen, muß man den Mauszeiger auf den Namen bringen und die linke Maustaste drücken. In dem erscheinenden Fenster findet man die möglichen Funktionen. Man führt nun den Mauszeiger auf die gewünschte Funktion und drückt wieder die linke Maustaste um die Funktion zu aktivieren.

#### **Die Hilfefunktion**

Über <Datei><Hilfe> kann ein Fenster mit den Hilfetexten aufgerufen werden. Hierin sind die grundlegenden Informationen zum Programm und die Vorgehensweise enthalten.

Mit der <Suche>-Funktion kann der Hilfetext auf das erste Vorkommen dieses Begriffes durchsucht werden. Mit <Alt><F4> kann das Hilfefenster geschlossen werden.

#### Das Hauptmenü

| 🔤 [-] FMEA02                             | 1.00 (C) HSM 99                      |       |
|------------------------------------------|--------------------------------------|-------|
| <u>D</u> atei <u>T</u> eile <u>F</u> ehl | er F <u>M</u> EA <u>A</u> llgemeines |       |
|                                          |                                      | Login |
|                                          |                                      |       |
|                                          |                                      |       |
|                                          |                                      |       |
|                                          |                                      |       |
|                                          |                                      |       |
|                                          |                                      |       |
|                                          |                                      |       |
|                                          |                                      |       |
|                                          |                                      |       |
|                                          |                                      |       |
|                                          |                                      |       |
|                                          |                                      |       |

<Datei> ermöglicht die Anzeige des Hilfstextes zum Programm, Loggin und beenden.

<Teil> öffnet ein Untermenü für die Teiledefinierung. Hier können die Werkstücke eingegeben, geändert oder gelöscht werden.

neu

- <Fehler> öffnet das Untermenü der Fehlerdefinierung. Hier können neue Fehlerschlüssel eingegeben, bestehende geändert oder gelöscht werden. Ausserdem können hier die möglichen Ursachen und Abhilfemaßnahmen zu den einzelnen Fehlern eingegeben werden.
- <FMEA> ermöglicht das Erstellen, editieren und löschen einer FMEA.
- <Allgemein> öffnet das Untermenü, in dem die Namen der Verantwortlichen definiertwerden. Hier können neue Namen festgelegt, geändert oder auch gelöscht werden.

#### Teilemenü aktivieren <Teil>....

#### Neues Teil anlegen mit ....<Neu>

Der Aufruf dieser Funktion führt zur Anzeige eines Eingabefensters, in dem die folgenden teilespezifischen Parameter eingegeben und festgelegt werden können:

| Teilename | : Beispiel: Motorblock |
|-----------|------------------------|
| Merkmale  | : Bohrung              |

<ESC> beendet diese Funktion "ohne Speichern", <OK> erreicht die Speicherung der Daten.

#### Teile bearbeiten ....<Bearbeiten - Editieren>

Der Aufruf dieser Funktion ermöglicht die Darstellung einer Liste aller aktuellen und bereits eingegebenen Teilenamen. Der Aufruf des gewünschten zu editierenden Teiles geschieht mit der Positionierung des invertierten Balkens auf den Teilenamen und der Bestätigung mit <OK> oder Doppelklick mit der Maus.

Nach Bestätigung werden die Parameter des angewählten Teiles angezeigt und können wie gewünscht geändert werden.

Die Betätigung der <ESC> - Taste beendet diese Funktion ohne Abspeicherung der Parameter (die ursprünglich eingegebenen Daten bleiben erhalten), die Funktionstaste <OK> bewirkt die Abspeicherung der geänderten Daten (die ursprünglich eingegebenen Daten werden überschrieben).

#### Teil löschen mit ....<Löschen>

Die Aktivierung dieser Funktion leitet die Auflistung aller bereits aufgenommenen Teilenamen ein, die Positionierung des invertierten Balkens auf den Teilenamen und die Bestätigung mit <OK> ermöglicht das Löschen des betreffenden Teiles.

An dieser Stelle wird noch einmal eine Sicherheitsabfrage eingeleitet (Teil löschen? Ja/Nein), da mit dem Teilenamen auch alle bis zu diesem Zeitpunkt aufgenommenen Daten (auch Fehlererfassungsdaten und ggf. SPC-Daten !!) gelöscht werden.

Die Funktion "Teil löschen" bezieht sich immer auf einen gesamten Teilenamen; d. h., es wird nicht nur ein einzelnes Teil gelöscht, sondern alle Daten, die unter zu diesem Teilenamen erfaßt worden sind.

#### Teil kopieren mit ....<Teil><Kopieren>

Die Aktivierung dieser Funktion leitet die Auflistung aller bereits aufgenommenen Teilenamen ein, die Positionierung des invertierten Balkens auf den Teilenamen und die Bestätigung mit <OK> ermöglicht das Kopieren des betreffenden Teiles.

#### Text (Information zum Teil) eingeben bzw. anzeigen mit ....<Text>

Die Aktivierung dieser Funktion ermöglicht die beliebige Texteingabe, die bei Bedarf ausgedruckt, überschrieben oder erweitert und angezeigt werden kann.

#### Fehlerdefinition (-schlüssel) bearbeiten mit <Fehler>....

#### Neuer Fehlerschlüssel mit ....<Neu>

Die Aktivierung dieser Funktion gestattet die Eingabe folgender Parameter:

| 🚟 Fehlerdaten       |  |                   |             |
|---------------------|--|-------------------|-------------|
| Fehlerbezeichnung   |  |                   | TTBTKICDIR  |
| Beschreibung        |  |                   |             |
|                     |  |                   |             |
|                     |  |                   |             |
|                     |  |                   |             |
|                     |  |                   |             |
| Ursachen / Abhilfen |  |                   |             |
|                     |  |                   |             |
|                     |  |                   |             |
|                     |  |                   |             |
|                     |  |                   |             |
|                     |  |                   |             |
|                     |  | Neuer Eintrag     |             |
|                     |  | Eintrag editieren | X Abbrecher |
|                     |  |                   |             |
| <u> </u>            |  | Eintrag löschen   | 🗸 ок        |

Fehlerbezeichnung Fehlerbeschreibung Ursachen und Abhilfen

<Abrechen> verläßt diesen Modus ohne Abspeicherung der Daten.

#### Fehler editieren mit ....<Editieren>

Diese Funktion ermöglicht den Aufruf und die Darstellung aller bereits eingegebenen und festgelegten Fehlerarten.

Die Positionierung des invertierten Balkens und die Bestätigung mit <OK> ermöglicht die Darstellung der bereits festgelegten Parameter, die jetzt verändert bzw. überschrieben werden können.

#### Fehlernamen löschen mit ....<Löschen>

Der Aufruf dieser Funktion bewirkt die Darstellung aller bereits festgelegten Fehlernamen.

Die Positionierung des invertierten Balkens auf den gewünschten zu löschenden Fehler und die Bestätigung mit <OK> (oder der linken Maustaste) führt zu einer Sicherheitsabfrage, ob diese Fehlerart auch tatsächlich gelöscht werden soll.

#### FMEA .... <Konstruktions FMEA>

Über die Reiter können Sie alle drei Formblätter erreichen.

Durch Anklicken eines Feldes können Sie Text eingeben. In der Fehlerspalte können Sie mit einem Doppelklick die Fehlerliste aufrufen. Hier wählen Sie den entsprechenden Eintrag sowie die mögliche Ursache / Abhilfe aus der Liste, die daraufhin erscheint.

Im folgenden wird das Formblatt 1 dargestellt.

| 1 Jonde<br>Bosch     |          | -       | 2.Teil<br>A-Test | Deta-Log 2 Erstherich<br>Revision | 18.01.1999 4.Durchtlihn<br>1<br>2 | ande                     |      |          |
|----------------------|----------|---------|------------------|-----------------------------------|-----------------------------------|--------------------------|------|----------|
| 6 Prazell-<br>drehen | ader Syr | sternt  | ezeichn          | ung                               |                                   |                          |      |          |
| Funktion             | Code     | Nr.     | Lfd.Nr.          | Fehlerbezeichnung                 | Mögliche Ursache                  | Mögliche Abstellmaßnahme | Ktr# | A.       |
| -1                   | c1       | n1      |                  | Bohrung ausser Maß                | Vorrichtung abgenutzt             | Nacharbeiten             |      | 1        |
| -2                   | c2       | n2      |                  | Lunker                            | Zuischnelles befüllen             | Langsamer befüllen       |      | 2        |
|                      |          | n3      | Lfn 3            |                                   | Werkzeug verschitssen             | Werkzeug wechseln oder   |      | 3        |
| 1<br>S   Zeili       |          | an [] ] | Zeile löi        | schen Sprucken Pi                 | ÆA kopieren 🗙 Abbrech             | en 🗸 Speichem            |      | <u> </u> |

Mit <Drucken> kann die FMEA auf dem Drucker ausgegeben werden, <Speichern> beendet die Bearbeitung.

#### FMEA ....< Produktions FMEA>

Vorgehensweise

s.oben.

#### Prüfer / Verantwortliche editieren <Allgemein><Prüferliste>

Diese Funktion ermöglicht die Neueingabe, Änderung oder das Löschen eines Namens.

Nach Aufruf wird auf dem Bildschirm die Namensliste angezeigt, die durch Betätigung der nachfolgend beschriebenen Funktionstasten editiert werden kann.

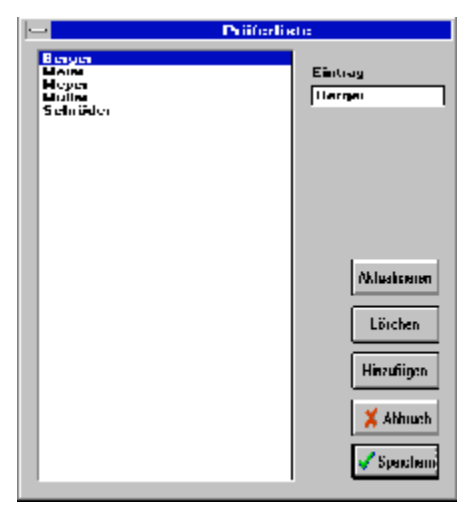

Um einen Namen hinzuzufügen geben Sie ihn im Feld Eintrag ein (ggf. den vorhandenen überscheiben) und betätigen 'Hinzufügen'. Um einen Namen zu korrigieren, wählen Sie Ihn aus der Liste aus, überschreiben ihn im Feld Eintrag und betätigen 'Aktualisieren'. Zum löscheneines Eintrags wählen Sie diesen aus und be-tätigen 'Löschen'.

#### <Datei>

#### Login

Nach dem Einloggen sind alle Funktionen zugänglich

#### Logout

Nach dem Ausloggen sind nicht mehr alle Funktionen zugänglich (z.B.löschen..)

#### Paßwort

ermöglicht die Eingabe eines neuen Passwortes nach Eingabe des alten. Zur Sicherheit muß das neue Passwort zweimal eingegeben werden. Wird kein Passwort eingegeben (nur <Enter> oder <ESC>), werden die Passwortabfragen im Programm unterdrückt.

#### Hilfe

Startet die Hilfefunktion (Beschreibung s.o.)

#### Kompletter Funktionsablauf für eine FMEA

Teileparameter definieren

Hierauf erfolgt die Anzeige der teilespezifischen Daten, die wie gewünscht definiert werden können. Die Zeile "Zeichnungsdatei" brauch nur bei Verwendung des Programms FAG01 ausgefüllt werden. Nach erfolgter Eingabe und der Bestätigung sowie dem Abspeichern mit der Funktionstaste <OK> kehrt das Programm zurück in das Haupt-Menü, um die evtl. Eingabe weiterer Teile zu ermöglichen.

Fehler festlegen

Hier ermöglicht das Programm die Eingabe des Fehler, z. B. Fehlernummer: 001, Beschreibung: Risse... Nach Abspeicherung dieser Parameter mit der Funktionstaste <OK> (<ESC> verläßt dieses Menü ohne Abspeicherung der Daten) kehrt das Programm zurück in das Haupt-Menü.

Mit <Ursache/Abhilfe> wird zur Eingabe der Fehlerursachen und Abhilfemaßnahmen zu den Fehlerschlüsseln gewechselt.

Durch wiederholen dieses Vorgangs können jetzt weitere Fehler eingegeben werden.

| Namen der Verantwortlichen definieren | <allgemein><prüferliste></prüferliste></allgemein> |
|---------------------------------------|----------------------------------------------------|
| Erstellen einer neuen FMEA            | <fmea><konstruktions></konstruktions></fmea>       |

Zuerst muß das Teil, für das die FMEA erstellt werden soll, aus der Liste ausgewählt werden. Existiert schon eine FMEA zu diesem Teil, wird sie angezeigt.

Danach werden die 'Kopfdaten' eingegeben. Ist dieses geschehen, können die Felder der FMEA teilweise direkt, teilweise aus den entsprechenden Datenbanken gefüllt werden.

Sind alle Einträge gemacht, kann sie mit <Drucken> ausgedruckt werden.

<Speichern> beendet die Eingabe mit dem Speichern der Daten und führt ins Untermenü 'FMEA' zurück.

<Teil><Neu>

<Fehler><Neu>

#### Die Datei PFAD.CFG

Wenn die Daten nicht im Unterverzeichnis 'DATA' des Programmverzeichnisses ablgelegt werden sollen (z.B. in Verbindung mit SPC0x), muß der neue Pfad hier vollständig eingegeben werden.

z.B.: C:\SPC04 $\setminus$ 

© HSM 98..03

## **GEO02** 2.5D Geometriesoftware

| 🛅 GEO02 v1.00 (C) H-S-M                                                                                                    | 98                                  |                                      |                                         |   |                         |             | _ 🗆 X           |
|----------------------------------------------------------------------------------------------------|-------------------------------------|--------------------------------------|-----------------------------------------|---|-------------------------|-------------|-----------------|
| <u>D</u> atei <u>A</u> llgemeines                                                                                                    |                                     |                                      |                                         |   |                         |             |                 |
| X                                                                                                    | 2                                   | 2.230                                |                                         |   | Z<br>Y<br>X<br>K-Sustem | Punktespei  | cher <u>X</u>   |
| Hereford and the second second | Fugeb                               |                                      |                                         |   | O<br>O<br>Kreis         |             | Lernen          |
| # Merkmal<br>16 Abstand GP<br>17 Kreis D<br>18 Abstand GP                                                                                                    | 3.215<br>3.266<br>3.296             | 30.029<br>29.637<br>28.917           | 28.833<br>9.672<br>8.012                |   |                         |             | Jermeth         |
| 19 Kreis D<br>20 Soll-Ist Vergleich<br>22 Durchmesser ;                                                                                                    | 1.290<br>n NW:1.200<br>≇19 1.290    | 10.495<br>0T:0.100                   | 17.738<br>UT:-0.100<br>-III-            |   | <b>°</b>                |             | $\leftarrow$    |
| 24 Kreis D<br>25 Kreis D<br>26 Gerade                                                                                                    | 38.231<br>97.589<br>11.623          | 25.936<br>142.260<br>-1.120          | 26.938<br>162.398<br>5.450              |   | Abstand 6               |             | Laden<br>Istmaß |
| 27 Abstand GP<br>28 Kreis D<br>29 Kreis D                                                                                                    | 4.158<br>64.829<br>8.591            | 48.489<br>89.028<br>47.649           | 54.311<br>61.363<br>102.990             |   | Winkel                  |             | =<br>Sollmaß?   |
| 30 Kreis D<br>31 Abstand 2P<br>32 Winkel 4P<br>31 Abstand GP                                                                                                    | 8.579<br>55.570<br>86.880<br>39.761 | 102.983<br>75.316<br>78.875<br>4.950 | 108.108<br>105.549<br>102.458<br>13.102 |   | .000                    | Sumatriare  |                 |
| 32 Abstand GP<br>33 Gerade<br>34 Punkt                                                                                                    | 39.732<br>90.512                    | 44.677<br>5.057<br>44.678            | 13.821<br>0.044<br>13.204               |   |                         | ABC         |                 |
| 35 Abstand GP<br>36 Gerade<br>37 Punkt<br>38 Abstand CR                                                                                                    | 39.737<br>90.227                    | 4.943<br>44.737<br>4.927             | 12.849<br>0.168<br>13.949               |   | Punkt                   | Texteingabe | Hilfe           |
| 39 Abstand GP                                                                                                    | 2.977                               | 44.682                               | 14.107<br>55.530                        | Ī | Speicher<br>Löschen     | Kopfdaten   | Ende            |

#### Einleitung

Mit diesem Programm und einem zwei-/dreidimensionalen Koordinaten-Meßgerät (Meßmikroskop, Meßprojektor oder XY(Z)-Tisch ) mit digitaler Schnittstelle lassen sich einfach und komfortabel geometrische Berrechnungen anhand von Positionsdaten durchführen.

Die Positionsdaten können dabei automatisch durch Auslösung mittels eines Tastsystems oder manuell übernommen werden.

Wiederkehrende Meßaufgaben können im 'Teach-In'- Verfahren gelernt werden und stehen somit für weitere Messungen der gleichen Teile wieder zur Verfügung. Ideal ist dieses Programm auch für die Verwendung mit eigenen Meßsystemen, die den Meßproblemen angepaßt sind .

#### Installation

Auf der Diskette befindet sich das Installationsprogramm INSTALL.EXE. Dieses Programm führt alle erforderlichen Schritte aus. Es erzeugt die Verzeichnisse und kopiert die notwendigen Dateien.

Vorgehensweise:

- Diskette in Laufwerk A: (oder B:) einlegen.
- Ausführen oder Arbeitsplatz starten und Laufwerk auswählen
- 'INSTALL.EXE' mit Doppelklick starten
- Ziellaufwerk und gewünschten Pfad auswählen
- Button <Installieren> betätigen
- Ab hier läuft alles weitere automatisch ab.
- <Beenden> beendet die Installation.

Bei kopiergeschützten Versionen beachten:

Bei einem eventuellen Rechnerwechsel kann das Programm deinstalliert werden.

- Vorgehensweise wie bei der Installation.
- Deinstallieren wählen
- Alles weitere läuft automatisch.

#### Grundsätzliches:

Im Programm werden auf der rechten Seite die möglichen Funktionen als Schaltflächen (Icons) angezeigt. Teilweise folgen direkt nach Betätigen der Icons die gewünschten Aktionen, teilweise erscheinen Auswahllisten, aus denen die gewünschte Funktion ausgewählt werden kann.

Wird eine Aktion gewünscht, kann sie durch Bewegen der Maus auf das Icon und durch drücken der linken Maustaste aktiviert werden.

Es werden alle Funktionen mit der Punkten im Punktespeicher (rechts oben) ausgeführt. => Erst Punkte antasten, dann gewünschte Funktion anklicken. Die Triggerung erfolgt entweder mit der Leertaste oder über das Meßsystem (Fußschalter/Optoeye)

Die Reihenfolge und die Position der Meßpunkte richtet sich nach der gewünschten Funktion und muß immer beachtet werden.

Grundsätzlich sollten die Meßpunkte so weit wie möglich auseinander liegen, um den Einfluß der Meßunsicherheit der Meßsysteme und des 'Digitsprungs' so gering wie möglich zu halten.

Wird eine Funktion angewählt obwohl sich keine oder nicht genügend Punkte im Punktespeicher befinden, so wird ein Fenster eingeblendet (nicht bei NT), in dem die erforderlichen Meßpunkte und ggf. deren Reihenfolge abgebildet sind. Bei Windows NT wird gemeldet, das für die angewählte Funktion zuwenig Punkte im Speicher sind.

Beispiel: Ausrichtung über zwei Geraden

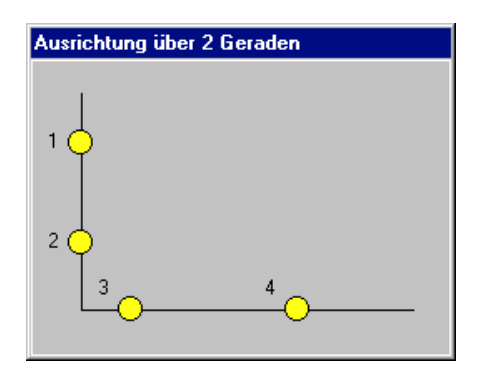

Das Fenster bleibt sichtbar bis entweder genügend Punkte zum Ausführen der Berechnung vorhanden sind oder die <ESC> Taste betätigt wurde.

#### Im Ergebnisfenster werden die Meßergebnisse wie folgt ausgegeben.

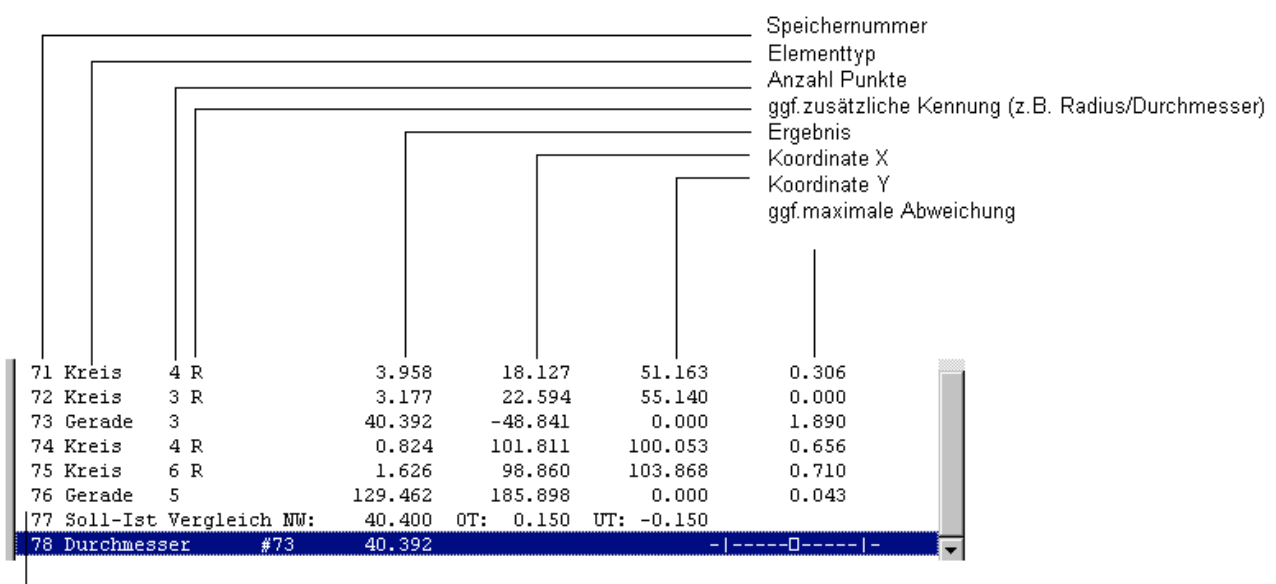

Der Soll-Ist-Vergleich wird in zwei Zeilen ausgegeben. In der erste wird der Nennwert, OT und UT und in der zweiten die Merkmalsbezeichnung, die beurteilte Speichernummer sowie das Balkendiagramm ausgegeben. Die Senkrechten Striche markieren hier OT und UT, das Kästchen den Ist-Wert.

Ein Klick auf die rechte Maustaste öffnet ein Pop-Up-Menue, das z.Zt. die Funktionen Grafik und Löschen (Soeicher) beinhaltet.

Mit der Funktion Grafik werden alle gemessenen Punkte, Kreise und Geraden grafisch in einem separaten Fenster dargestellt.

#### Funktionsbeschreibung:

Kreis:

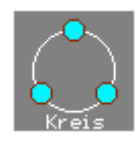

Der Kreis kann mit 3..10 Punkten gemessen werden. Als Ergebnis werden der Radius, der Durchmesser und die X/Y Position des Kreismittelpunktes übergeben. !! Der mögliche Fehler der Kreisberrechnung wird um so größer, je kleiner die Winkeldifferenz ist. => Das genaueste Ergebnis erhält man bei einer Verteilung der Meßpunkte um 120° um den Mittelpunkt !!

#### Abstand 2P:

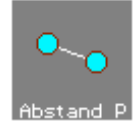

Von zwei Punkten wird der Abstand berechnet. Als Ergebnis wird der Abstand und die Koordinaten des Symetriepunktes übergeben.

Abstand GP:

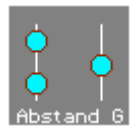

Aus einer Gerade mit zwei Punkten und einem Punkt wird der senkrechte Abstand des Punktes zur Gerade berechnet. Als Ergebnis werden der Abstand sowie die X/Y Position des Schnittpunktes der Senkrechten mit der Geraden übergeben. **!! Punktreihenfolge im Speicher: 1.Punkt Gerade 2.Punkt Gerade Punkt** 

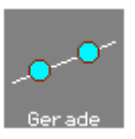

Von einer Gerade mit 2..10 Punkten wird der Winkel im aktuellen Koordinatensystem berechnet. Da zwei Winkel als Ergebnis möglich sind, muß der gewünschte Winkel ausgewählt werden.

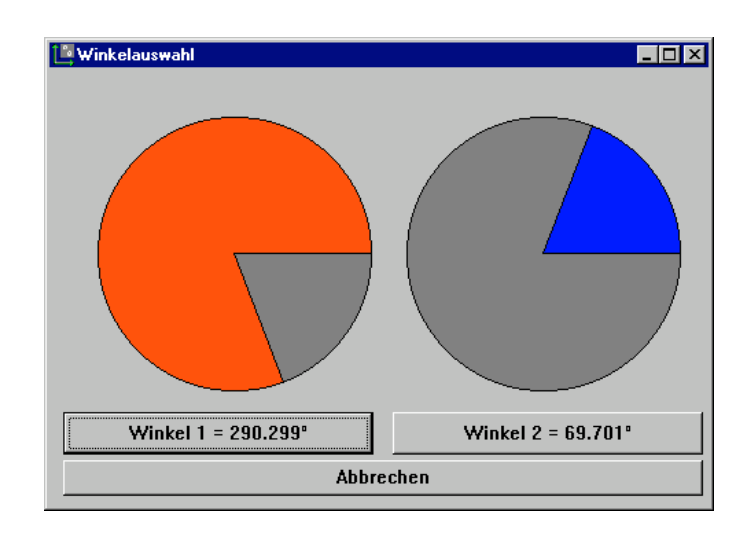

Als Ergebnis wird der Winkel sowie die Koordinaten des Lotfußpunktes übergeben.

#### Winkel:

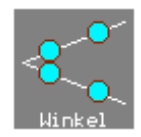

Von zwei Geraden mit je zwei Punkten wird der Winkel berechnet.Da zwei Winkel als Ergebnis möglich sind, muß der gewünschte Winkel ausgewählt werden (s.o.).

Als Ergebnis wird der Winkel und die X/Y Position des Schnittpunktes der beiden Geraden übergeben.

**!!** Punktreihenfolge im Speicher:

1.Punkt Gerade 1

- 2.Punkt Gerade 1
- 1.Punkt Gerade 2
- 2.Punkt Gerade 2

#### Texteingabe:

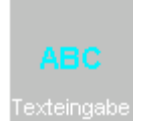

Zur besseren Lesbarkeit von Programmen und Prüfprotokollen können Komentarzeilen eingefügt werden. *Für Programme ist diese Eingabe sehr wichtig, da ohne sie der Bediener bei der Wiederholung nicht wissen kann, für welches Element er Punkte antasten soll.* 

#### Kopfdaten:

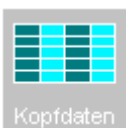

| Kopfdaten         |             |                        |              |
|-------------------|-------------|------------------------|--------------|
| Bezeichnung:      | Bezeichnung | Datum:                 | 12,11,1998   |
| ZeichnArtikeInr.: | Z4711       | Chargen-Nr.:           | СН01         |
| Com.Nr:           | C0815       | Prüfer:                | Müller       |
| Lieferschein-Nr.: | LS001       | Werkstoff-Nr.:         |              |
| Bestellnummer:    | B ABC123    | Prüfmenge n gesamt SPC |              |
| Kunde:            | Berger      | Prüfmenge n gesamt Ktr |              |
| Frei              |             | Frei                   |              |
| Frei              |             | Frei                   |              |
| •                 |             | 🗙 Abbruch 🗸 OK + sp    | eichern 🗸 OK |

Hier können zusätzliche Informationen zum Prüfprotokoll eingegeben und abgespeichert werden.

Die Feldtitel können in der Datei TEILEDAT.TXT vorgegeben werden

#### Lernen:

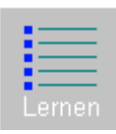

Hiermit können wiederkehrende Meßabläufe protokolliert (gelernt) werden um sie nachher halbautomatisch wiederholen zu können.

Dazu wird der aktuelle Speicher gesichert (er steht nach dem Lernen wieder zur Verfügung) und der Ausgabebildschirm gelöscht.

## Vor der Erfassung der Punkte sollte mit TEXT eine Anweisung für die Wiederholung eingefügt werden.

Danach läuft alles wie bei einer Einzelmessung ab, mit dem Unterschied daß das Programm nicht beendet und kein gelerntes Programm geladen werden kann. *!!!* 

Grundsätzlich sollte man bei jedem Lernvorgang zuerst das Koordinatensystem bestimmen, um für das Wiederholen definierte Verhältnisse zu schaffen.

*!!!* 

Zuletzt muß ein Name eingegeben werden, anhand dessen die gelernte Meßreihenfolge wiedergefunden werden kann.

Lernen Ende:

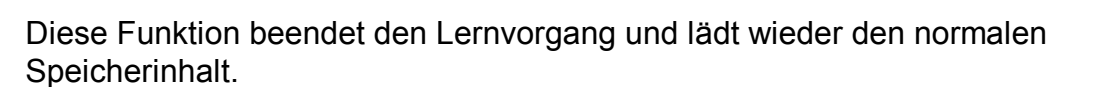

#### Laden:

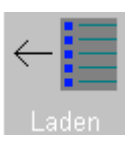

Hiermit wird ein schon gelerntes Meßprogramm geladen und der Wiederholvorgang gestartet. Es werden nun alle gelernten Funktionen in der Reihenfolge, in der sie beim ersten Mal ausgeführt wurden, wieder gestartet.

Drucken:

Ausgabe des Speicherinhalte auf dem eingestellten Drucker

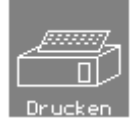

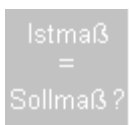

Hier können die Ergebnisse vorangegangener Messungen einem Soll-Ist-Vergleich unterzogen werden. Hierfür stehen zwei Modi zur Verfügung. Der erste dient der Beurteilung der Egebnisse (Var.) einer Berrechnung, der zweite dient der Beurteilung der Positionsergebnisse (Lage) eines Ergebnisses. Auch attributive Merkmale können hier zur Vervollständigung einer Prüfung erfaßt und gespeichert werden.

#### Symmetriegerade

Aus vier Punkten (oder zwei Geraden (eine Gerade entspricht zwei Punkten)) wird die Symmetiegerade berechnet. Die Ausgabe entspricht der der Geraden.

#### K-System:

Um die zu vermessenden Teile nicht in den Maschinenkoordinaten ausrichten zu müssen gibt es einige Möglichkeiten dieses vom Programm erledigen zu lassen.

1- Versatz der Achsen:

Hierbei wird der Nullpunkt des Koordinatensystems um den einzugebenen Wert verschoben.

- 2- Drehen des Koordinatensystems: Hierbei wird das Koordinatensystem um den einzugebenen Winkel gedreht.
- 3- Ausrichten über 2 Geraden:

Mit dieser Funktion wird das Koordinatensystem mit zwei Geraden des zu vermessenden Teils bestimmt.

Der Schnittpunkt der Geraden wird der Nullpunkt und die Winkelausrichtung wird nach der X- oder Y-Geraden vorgenommen.

4- Ausrichten über einen Kreis (Punkt) und eine Gerade: Mit dieser Funktion wird das Koordinatensystem mit einem Kreis und einer Gerade des zu vermessenden Teils bestimmt. Der Mittelpunkt des Kreises (oder der PunkT wird der Nullpunkt und die Winkelausrichtung (X- oder Y-Achse) wird nach der Geraden vorgenommen.

5- Ausrichten über eine Gerade:

Mit dieser Funktion wird das Koordinatensystem an einer Geraden des zu vermessenden Teils ausgerichtet.

Die Winkelausrichtung wird nach der Geraden vorgenommen, der Lotfußunkt wird zu Null gesetzt.

6- Rücksetzen

Rücksetzen aller Werte auf Maschinenkoordinaten (Versatz X,Y und Winkel=0).

#### Senden an SPC0x:

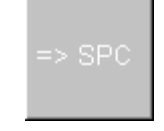

Nach Abfrage des Teilenamens, des Prüfers und der Charge werden die Daten (Merkmalsnamen, Toleranzen, Ergebnisse..) aller Soll-Ist-Vergleiche an SPC03 gesendet. Hier können dann Erstmusterprüfberichte, Regelkarten, Histogramme etc. erzeugt werden.

#### Fläche:

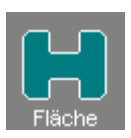

Mindestens drei Punkte aus dem Punktspeicher werden der Reihe nach durch Linien verbunden und als Grafik dargestellt.

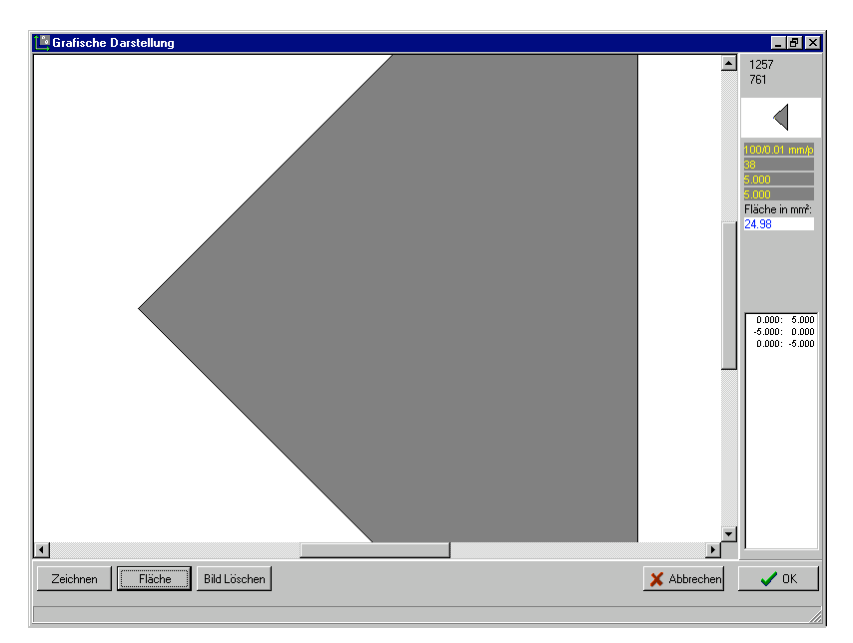

Mit der Funktion Fläche kann der Bereich angeklickt und der Flächeninhalt in mm<sup>2</sup> berechnet werden. Hohlkörper können in mehreren Schritten in die Grafik eingefügt werden, da diese nicht automatisch gelöscht wird.

#### Menuepunkt Allgemeines:

#### Renummerieren

Reorganisiert den Speicherinhalt, falls manuell Zeilen gelöscht wurden

#### Speicherinhalt sichern

Speichert den Speicherinhalt in einer ASCII-Datei zur weiteren Verwendung

#### Speicherinhalt laden

Läd den Speicherinhalt aus einer ASCII-Datei

#### Systemeinstellungen

| 🖺 Systemeinstellungen 💶 🗖 🗙                  |
|----------------------------------------------|
| Kreisberechnung<br>© Durchmesser<br>© Radius |
| Winkelausgabe                                |
| C Grad-Minuten-Sekunden                      |
| X Abbrechen                                  |

Einstellung der Ausgabeformate für Kreis und Winkel

#### Die Datei GEO02.INI

| Einstellungen                                                                            |                                                             |
|------------------------------------------------------------------------------------------|-------------------------------------------------------------|
| NK=3                                                                                     | angezeigte Nachkommastellen                                 |
| FONT SIZE=10                                                                             | Zeichengröße beim Speicherausdruck                          |
| IFNAME=IF2M                                                                              | Verwendetes Interface => .VAL Datei = IF2M.VAL, siehe unten |
| [PARAMETER]<br>OFFSETX=0<br>OFFSETY=0<br>OFFSETW=0<br>KR_MODE=0<br>WI_MODE=0<br>IF3INC=0 | Programminterne Variablen <i>Nicht veründern</i>            |

#### Die Titel für die Kopfdaten

können in der Datei TEILEDAT.TXT geändert werden. Zuerst kommen die linken acht Zeilen, dann die rechten acht Zeilen. Alle Zeilen müssen vorhanden sein, können jedoch leer bleiben. Wenn eine Zeile leer ist, wird der Eintrag und das zugehörige Eingabefeld nicht angezeigt.

Bezeichnung: Zeichn.-Artikelnr.: Com.Nr: Lieferschein-Nr.: Bestellnummer: Kunde: Frei Frei Datum: Chargen-Nr.: Prüfer: Werkstoff-Nr .: Prüfmenge n gesamt SPC Prüfmenge n gesamt Ktr Frei Frei

#### **Die VAL-Dateien**

### Die Schnittstellenparameter des in der Datei GEO02.INI eingetragenen Interfaces können in der entsprechenden (s.o.) VAL-Datei geändert werden.

[PARAMETER]

Beispiel:ACOUNTER.VAL

;Schnittstellenparameter COMx=1 BAUD=9600 PARITY=0 BYTELEN=8 STOPBITS=1 ;Sendstrings 1..16 SND SIGN1=X SND\_SIGN2=Y SND SIGN3= SND SIGN16= ;Identstrings 1..16 MW SIGN1=X MW SIGN2=Y MW SIGN3= MW\_SIGN16= ;Initstrings 1..16 MWI SIGN1= MWI SIGN2= MWI SIGN3= MWI SIGN16= ;Ord Endchar ENDCHAR1=13 ENDCHAR2=0 ;Position des Meßwertes im String STARTPOS=3 ENDPOS=12 ;Anzahl Nachkommastellen NK=4 :Anzahl Kanäle CNTCH=2 ;Einstellungen für Auto-Trigger (Optoeye, Fußschalter...) ;AUTOTRIGGER 0=Werte in Zwei Zeilen, 1=Werte in einer Zeile=>Pos setzen AUTOTRIGGER=0 AUTOTRG S1=3 AUTOTRG\_S2=16 AUTOTRG L1=9 AUTOTRG L2=9

#### Funktionstastenbelegung:

F1 = Hilfe F2 = Kreis F3 = Abstand 2 Punkte F4 = Abstand Gerade Punkt F5 = Winkel F6 = Gerade F7 = Punkt

F11 = Versatz X-Achse F12 = Versatz Y-Achse

<Shift>X = X-Nullen <Shift>Y = Y-Nullen (nicht Siemens) Bekannte Probleme und Lösungen:

Windows NT

Extrem langsames Drucken durch den Spooler

Die Fenster werden nur unvollständig dargestellt

Drucker/Eigenschaften/Details/Direkt zum Anschluß drucken einschalten Vorher Druckerpriorität kontrollieren

Bildschirmauflösung auf mindestens 800x600 und *kleine Schriftarten* einstellen.

Übersetzung in andere Sprachen:

Auf Nachfrage wird eine übersetzbare Version ausgeliefert, die einen Language-Ordner mit allen Sprachtexten sowie den Buttons enthält.

Diese können auf Basis des Ordners ORIGINAL in jede beliebige Sprache übersetzt werden. In der Datei GEO02.INI muß dann der Eintrag für die entsprechende Sprache gesetzt werden. Nachfolgend die zur Zeit gültigen Werte und die zugehörigen Ordnernamen:

language=

| 0=Deutsch     | kein laden von Sprachtexten |
|---------------|-----------------------------|
| 1=Englisch    | .\language\English\         |
| 2=Holländisch | .\language\Dutch\           |
| 3=Französisch | .\language\French\'         |
| 4=Polnisch    | .\language\Polnisch\        |
| 5=Italienisch | .\language\Italian\         |

#### Anhang: Option DXF-Export

Die Punkte im Punktespeicher können als Linienfolge (2D) im DXF-Format gespeichert werden. Dazu klickt man den Punktespeicher mit der Rechten Maustaste an, wählt einen Dateinamen und entscheidet, ob die Geradenextraktion durchgeführt werden soll. Hierbei werden die Punkte in Folge auf Ihre Geradenabweichung getestet und für den Fall, daß sie auf einer Geraden liegen, werden sie eliminiert.

Zur Anpassung an die Verschiedenen CAD-Versionen werden Dateiheader und –tail separat gespeichert und nur die Linien eingefügt. Sollte ein CAD System die DXF Dateien nicht lesen können, erzeugt man mit diesem CAD-System eine DXF-Datei, die nur einen Layer und eine Gerade beinhaltet. Danach speichert mann alles vor dem Linieneintrag (LINE...) als dxfhead.asc und alles danach (.. Endpunkt) als dxftail.asc. Anhang: KMG-Version für Koordinatenmeßsysteme (optional mit Tastsystem)

In der KMG-Version gibt es zusätzliche Optionen und Bildschirmmenues:

1. Zwischen den X und Y Button zum Nullen der Achsen gibt es einen Button "Ebene"

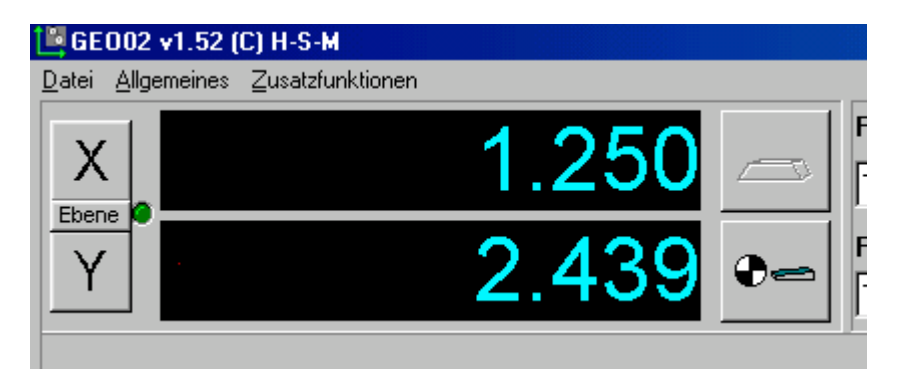

Und eine LED, die den Antastzustand signalisiert (grün=frei, rot=Antastung). Mit dem Button "Ebene" kann die aktuelle Meßebene (Projektionsebene) XY, XZ oder YZ Ausgewählt werden.

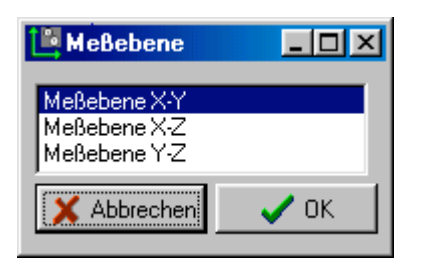

In der ausgewählten Ebene können alle 2D Berechnungen vorgenommen werden. (=> 2.5D)

| Koordinatenspeicher |        |        |                   |         |         |  |  |
|---------------------|--------|--------|-------------------|---------|---------|--|--|
| X                   | Y      | Z      | DummyX            | Dummy Y | Dummy Z |  |  |
| 1.3340              | 2.3710 | 3.4740 | 1.3520            | 2.5050  | 3.5640  |  |  |
| 1.3540              | 2.3510 | 3.6200 | 1.3240            | 2.4230  | 3.5000  |  |  |
| 1.3960              | 2.3470 | 3.5140 | 1.2880            | 2.3650  | 3.6120  |  |  |
| 1.3540              | 2.4430 | 3.4820 | 1.3400            | 2.4170  | 3.6160  |  |  |
| 1.4080              | 2.4810 | 3.5960 | 1.2440            | 2.5050  | 3.4780  |  |  |
| 1.3100              | 2.3710 | 3.6500 | 1.3040            | 2.4030  | 3.4940  |  |  |
| 1.4140              | 2.4810 | 3.5340 | 1.2880            | 2.4530  | 3.6160  |  |  |
|                     |        |        |                   |         |         |  |  |
|                     |        |        |                   |         | ·       |  |  |
| •                   |        |        |                   |         | Þ       |  |  |
|                     |        |        |                   |         |         |  |  |
| <u>L</u> öschen     | Zw.4   | \blage | <u>S</u> peichern |         | 🗸 ок    |  |  |
|                     |        |        |                   |         |         |  |  |

2. Alle Punkte werden in einer separaten Koordinatenliste protokolliert, die man über "Zusatzfunktionen"-"Koordinatenspeicher" erreichen kann.

Ist der in der INI-Datei eingestellte Tasterdurchmesser >0, werden zusätzlich zu den eigentlichen Punktkoordinaten noch sogenannte "Dummy-Koordinaten" abgespeichert, die für die Tasterradienkompensation benötigt werden.

Für die weitere Verwendung dieser Koordinaten besteht die Möglichkeit, diese in die Zwischanablage oder in eine ASCII-Tabelle zu exportieren.

3. Übernahme der Meßwerte:

Die Meßwerte können wie gewohnt mit der "Leertaste" und parallel dazu durch Antastung (dazu ist ein Tasterinterface sowie ein Tastsystem (z.B.Renishaw) erforderlich.) in den Punktespeicher übernommen werden. Bei Tasterdurchmessern >0 ist zu beachten, daß nach der eigentlichen Antastung der Taster wegbewegt werden muß, damit ein Dummy Punkt abgespeicher werden kann.